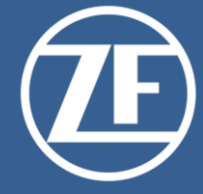

# ZF Net Remote 3.00 Operating Instructions - Internal Users

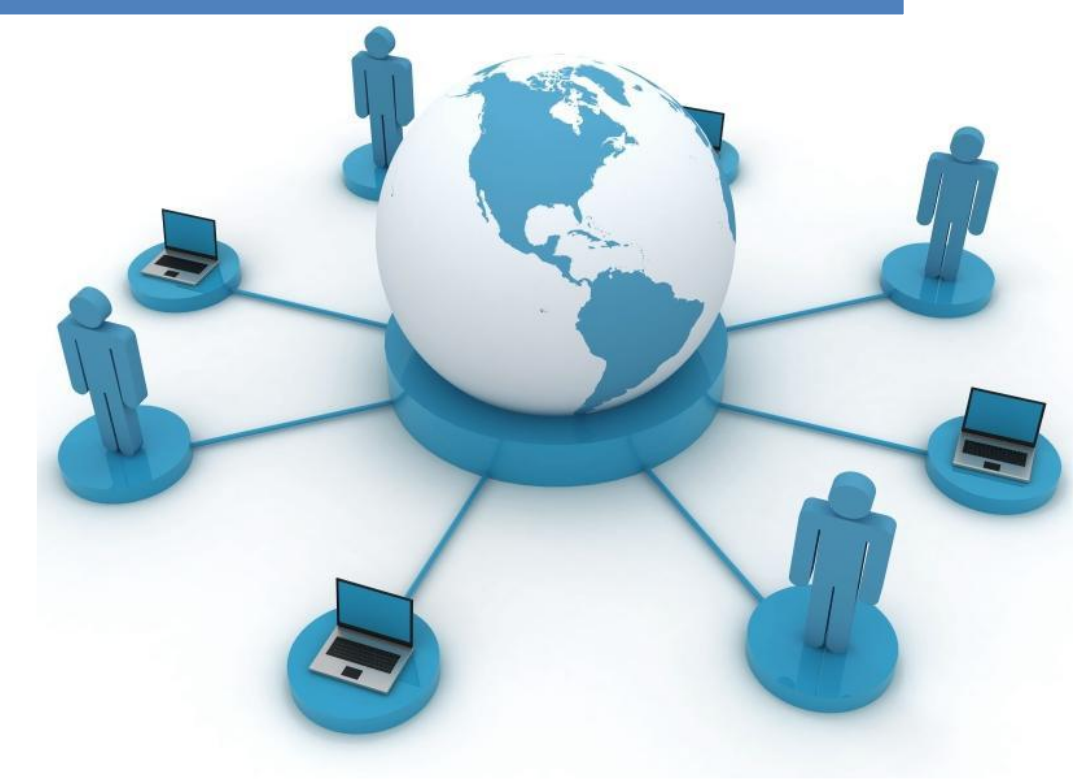

Doc.Version 3.00.09 19.11.2020

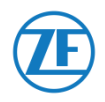

Lenkungsinformationen / Control Information

|        |        | ZF Net Remote 3.00     |
|--------|--------|------------------------|
| Titel: | Titel: | Operating instructions |
|        |        | Internal User          |

| Erstellt/ | Prepared by: | Geprüft/ | Checked by:  | Freigege | ben/ Approved by: |
|-----------|--------------|----------|--------------|----------|-------------------|
| Datum/    | 2010 10 09   | Datum/   | (YYYY-MM-DD) | Datum/   | (YYYY-MM-DD)      |
| Date:     | 2019-10-08   | Date:    |              | Date:    |                   |
| Name:     |              | Name:    |              | Name:    |                   |

| Datum<br>Date | Version<br>Version | Inhalt / Änderung<br>Content / Change | Ersteller<br>Author |
|---------------|--------------------|---------------------------------------|---------------------|
| (YYYY-MM-DD)  |                    |                                       |                     |
| 2019-10-08    | 3.00.01            | First version                         |                     |
| 2019-10-11    | 3.00.02            | Chapter 2 extended                    |                     |
| 2019-10-23    | 3.00.03            | Chapter 2 little changes              |                     |
| 2019-12-05    | 3.00.04            | Minor bug fixes                       |                     |
| 2020-01-07    | 3.00.05            | Changes for DivARU                    |                     |
| 2020-03-25    | 3.00.06            | Add Maximum sessions reached          |                     |
| 2020-06-22    | 3.00.07            | Determine VPN type                    |                     |
| 2021-03-19    | 3.00.08            | Change to EN only                     |                     |
| 2021-11-19    | 3.00.09            | Helpdesk page corrected               |                     |
|               |                    |                                       |                     |
|               |                    |                                       |                     |
|               |                    |                                       |                     |
|               |                    |                                       |                     |
|               |                    |                                       |                     |
|               |                    |                                       |                     |
|               |                    |                                       |                     |
|               |                    |                                       |                     |

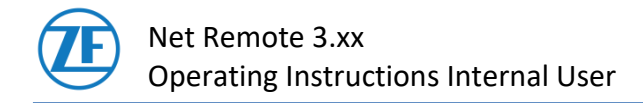

# **Table of contents**

| 1.   | Introduction                                         | 4  |
|------|------------------------------------------------------|----|
| 1.1. | Needs for using ZFNR3.00 with success                | 4  |
| 2.   | Establish a VPN connection                           | 5  |
| 2.1. | Disconnect the VPN connection                        | 7  |
| 3.   | Troubleshooting and Assistance                       | 8  |
| 3.1. | Problem: Connection is not well working              | 8  |
| 3.2. | Problem: WLAN connection is not working              | 8  |
| 3.3. | Maximum sessions reached                             | 9  |
| 3.4. | VPN Connections via Firewall Systems                 | 9  |
| 3.5. | Determine VPN type (speed relevant). How to do this? | 10 |
| 4.   | IT HelpDesk / IT Global Service Desk                 | 11 |

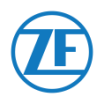

### Important information:

- Before using the software for the first time
  - ZF managed WINDOWS / LINUX Computer (Notebook)
  - Internet access without restrictions
  - Installed ZFNR 3.00 Software
    - Valid ZFNR 3.0 access rights
      DivA: request access rights via "Global Security Form"
      DivB-Z: request access rights via "AnGeBeR" process"
  - **o** Authorization groups for internal users
- Please close all programs that are processing data from the ZF or another network if you establish or terminate a connection with ZF Net Remote. Warning: Data may otherwise be lost.
- If a VPN connection is established, no devices in your local network are usable.

# 1. Introduction

ZF Net Remote 3.00 is used to connect your mobile computer to the ZF company network (ZF Net).

In addition, a video tutorial is available at: https://web-ras.zf.com/zfnr3/manuals/videos/ZFNR3.00\_Operational\_Instructions\_Video.wmv

### 1.1. Needs for using ZFNR3.00 with success

- ZF managed WINDOWS / LINUX Computer (Notebook)
- Internet access without restrictions
- Installed ZFNR 3.00 Software
- Valid ZFNR 3.0 Service account
- Authorization groups for internal users (pool or fixed)

VPN connection to ZF network the necessary VPN software Pulse Secure is located at Start-> All Programs -> ZFNR

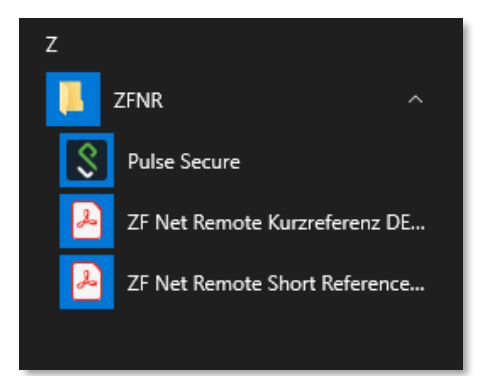

#### Introduction

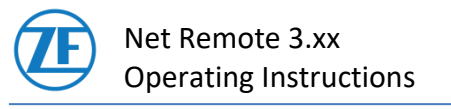

### 2. Establish a VPN connection

The connection establishment in the ZF network is started via a VPN software (Pulse Secure) on your computer after input of UserID and current windows password.

To establish a VPN connection to one of the four gateways please click to the correspondent link buttons.

Note:

Please close ALL programs (Outlook, Skype, SAP, etc.) before connecting. After the connection is successfully established, start the software you need. Reason: Server supported software can establish the needed connection better.

An Internet network connection is a requirement for this. You can then establish a connection to the ZF network. Click on the "Connect" button belonging to the connection of your ZF region (ZF-EMEA+, ZF-AMERICA+, ZF-APA+, ZF-CHINA+).

| Secure 准                                                | ) ZFNR 3.00 - × |
|---------------------------------------------------------|-----------------|
| File Help                                               |                 |
| Connections                                             |                 |
| >ZF- EMEA+<br>Disconnected                              | Connect         |
| >ZF-AMERICA+<br>Disconnected                            | Connect         |
| >ZF-APA+<br>Disconnected                                | Connect         |
| >ZF-CHINA+<br>Disconnected                              | Connect         |
|                                                         |                 |
|                                                         | )               |
| © 2010-2018 by Pulse Secure, LLC<br>All rights reserved | Close           |

Browser with Login page. Use the data from your **current windows login** on the computer.

If the window is smaller you can enlarge it with pressed left mouse button.

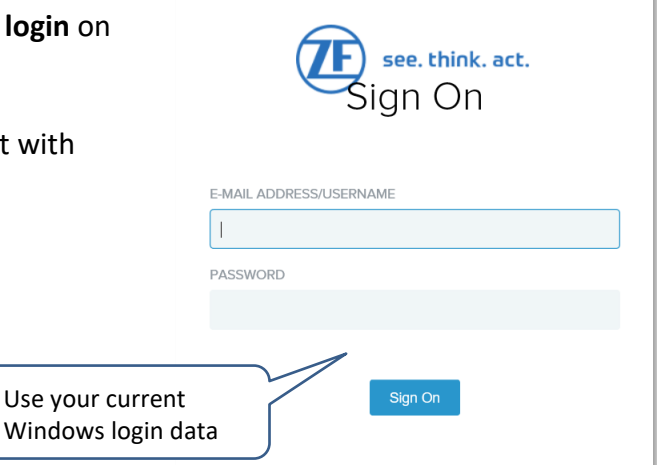

#### Establish a VPN connection

Ausgedruckte Exemplare dienen nur zur Information und unterliegen nicht dem Änderungsdienst! Printed Copies are for information only and not subject of a change service!

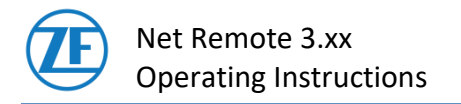

Before establishing the connection, it is checked whether the "Pulse Secure Host Checker" is installed. If not, it will be installed automatically without user intervention.

| 24-Kenn elle - Resse Valat - Inferent Lapla o er<br>Astrinalia und Fahrunarksanturia                                           |
|----------------------------------------------------------------------------------------------------|
| Loading Components<br>Please wait. Ihis may take several minutes.<br>• Host Checker                                            |
| If an error prevents a component from loading properly, you can dick here to continue. Not all functionality may be available. |
| Components loaded successfully                                                                                                 |
|                                                                                                    |

| After about 25 seconds waitir                | ng time                                                      | Antriebs- und Fahrwerktech<br>Welcome<br>Client App<br>Puls<br>Note I<br>becau<br>Copyright © 2001-2017 Puls | nik Connection Section Section | Logged-in as:<br>Ozf<br>Secure will terminate your browser sess<br>siley specified by your administrator. | Home Prefere<br>Øzf.com.<br>Start | nces 🔮 | Sign Out |
|----------------------------------------------|--------------------------------------------------------------|----------------------------------------------------------------------------------------------------|----------------------------------------------------------------------------------------------------|----------------------------------------------------------------------------------------------------|-----------------------------------|--------|----------|
| The window disappears<br>after a few seconds | Antriebs- und Fahrw<br>Welcome to<br>ZF-Remo<br>For security | erktechnik                                                                                                   | s no longer acc                                                                                                    | zessible from this web browse                                                                             | r.                                |        |          |

**Successful connection setup** (*right picture*): Once you have successfully connected to the network, you have access to all the services and servers in the ZF network enabled for you. Once you have finished the work requiring ZF network access, you can disconnect from the ZF network.

#### ... if not successful:

The effect can occur, e.g. at first use after new installation or reinstallation. Restart your computer. Then reconnect as

described in this chapter.

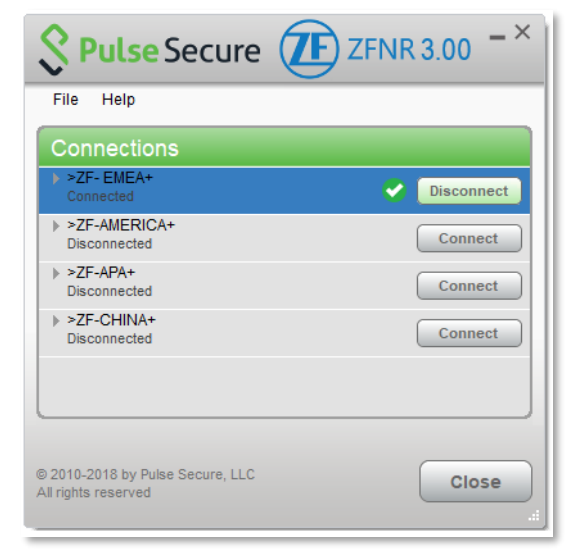

#### Establish a VPN connection

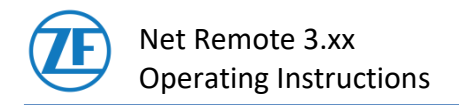

### 2.1. Disconnect the VPN connection

If you do not require the connection, it can be closed once again via the "Disconnect" button.

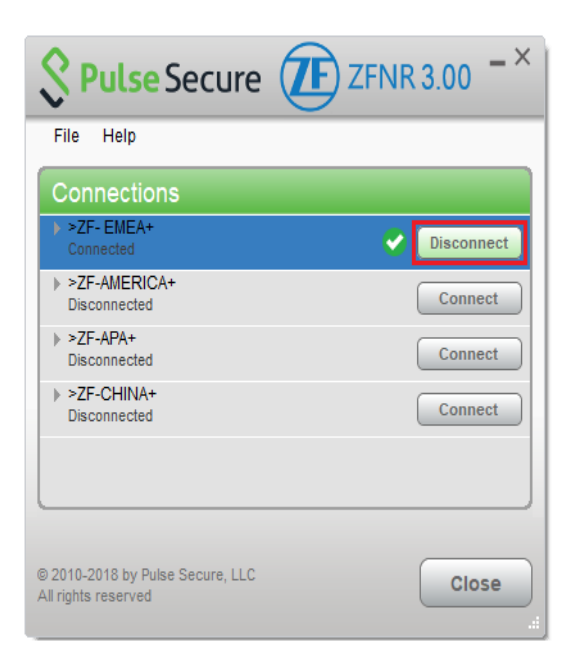

#### Establish a VPN connection

# 3. Troubleshooting and Assistance

# 3.1. Problem: Connection is not well working

A local proxy in your network can cause applications fail to can started or not working during an existing connection (e.g., ZF\_EMEA ...).

### A possible workaround is:

Establish the connection. After the connection is established -> disable the using of local proxy.

If the connection is no longer needed -> disconnect and enable the using of local proxy. For more or additional information please ask your IT.

# 3.2. Problem: WLAN connection is not working

The WLAN appears in the list of available Wi-Fi networks, but a connection attempt is aborted with an error message.

### Cause:

If the laptop is connected to a LAN with a network cable, technical reasons prevent a simultaneous connection to WLAN.

### Solution:

Disconnect the network cable from the laptop to enable the WLAN connection. You may have to switch the WLAN switch off and then on again. In other cases, it may be necessary to double-click on the WLAN connection.

### 3.3. Maximum sessions reached

The user gets a message that the maximum number of open user sessions set by the administrator has been reached during the login process. See screenshot DE at workaround / quick fix below.

#### Cause:

The last connection was

- recently disconnected or broken and the VPN session wasn't completed.
- the user try to establish a 2nd connection from another computer.

The server recognizes that there is still a session because a second session is not allowed and therefore offers to close the "last session".

#### Workaround / Quick fix:

- 1. Place the mark in the rectangle in the line with the IP address.
- 2. Click the button "Close Selected Session and Log in".

| You have reached the<br>administrator | maximum number of                | open user sessions    | allowed by your            |
|---------------------------------------|----------------------------------|-----------------------|----------------------------|
| To complete the login process, se     | elect one or more of the followi | ing sessions to close |                            |
| Login IP Address                      | Login Time                       | Idle Time<br>0:01:04  | Browser<br>Windows 10 MSIE |
|                                       | Close Selected Sessions          | and Log in Cancel     | ]                          |

# 3.4. VPN Connections via Firewall Systems

In order to be able to connect to the ZF network, some ports and/or IP addresses must be enabled. For more information's ask the help desk. For contacting help desk please refer to chapter 4.

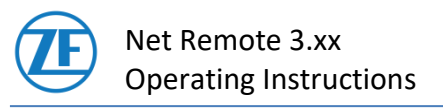

# 3.5. Determine VPN type (speed relevant). How to do this?

The VPN type shows which connection type is currently used. An existing connection is therefore a prerequisite.

The VPN-type takes affects the connection speed.

#### Line of action:

- Establish a connection to one of the ZF gateways.
- Wait a minute. The precise automatic negotiation of the VPN type takes time.
- Click the current connection. The connection will be marked (highlighted blue).

| File Help                           |            |
|-------------------------------------|------------|
|                                     | + / ×      |
| >ZFNR3- EMEA+<br>Connected          | Disconnect |
| Server URL: ras3.emea.zf.com/zf     |            |
| Status: Connected                   |            |
| compliance: Meets security policies |            |
| >ZFNR3-AMERICA+<br>Disconnected     | Connect    |
| >ZFNR3-APA+<br>Disconnected         | Connect    |
| >ZFNR3-CHINA+<br>Disconnected       | Connect    |

• Click on "File" → "Connections" → "Advanced Connection Details...".

| Connections                     | >        | Disconnect                  |
|---------------------------------|----------|-----------------------------|
| Logs                            | >        | Suspend                     |
| Close                           |          | Advanced Connection Details |
| npliance: Meets security        | policies | Edit                        |
| >ZFNR3-AMERICA+<br>Disconnected |          | Delete                      |
| >ZFNR3-APA+<br>Disconnected     |          | Forget Saved Settings       |
| >ZFNR3-CHINA+                   |          | Add                         |

The connection details are now displayed in a new window.

Your current VPN type can be found in the line "VPN type:". There are two possibilities. Either "ESP" or "SSL/VPN".

- The "ESP" type is more powerful.
- The "SSL/VPN" type is usually slower, but more robust.

| S Pulse Secure ZFNR 3.00                                                                                                    | S Pulse Secure                                                                                                    | ZFNR 3.00                                                                                                    |
|----------------------------------------------------------------------------------------------------|----------------------------------------------------------------------------------------------------|----------------------------------------------------------------------------------------------------|
| Advanced details: >ZFNR3- EMEA+                                                                                                    | Advanced details: >ZFNR                                                                                                    | 3- EMEA+                                                                                                    |
| Season drams-remaining:      23h 59m 43r        Season dramstore:      17        Turnel type:      172        VPN Hype      650        Assigned PV4:      172        Types:      0        Bytes art:      0        Dytes out:      Precentigued        Connection surce:      Precentigued        Owner:      27-EME-AcL1        Last molified:      2019-07-017-37-14 UTC        Server ID      153/e94-369-46-863-3433-11-657        Devended het:      27-EME-AcU17_2-EME-AcU17        Devende het:      22-65-52-05-44-11 UTC | Session time<br>remaining:<br>Session duration:<br>Tunnet type<br>VPN type<br>Assigned IPV4<br>Bytes in:<br>Bytes out<br>Connection source:<br>Connection source:<br>Connection set<br>Name:<br>Owner:<br>Last modified:<br>Server ID: | 23h 50m 28s<br>1m 22s<br>VPN<br>172 28 22 133<br>66 3817<br>175 124<br>Preconfigured<br>27FR_3_0, 0, VPH Plus<br>27-EMEA-CL1<br>2019-07-0 0737-01 UTC<br>2019-07-0 0737-01 UTC |
| Refresh Close                                                                                                    | Download host 2<br>Download time:<br>Automatically refresh                                                                                                    | 2F-EMEA-CL1:2F-EMEA-GW1<br>2020-05-22 05:44:17 UTC<br>Refresh Close                                                                                                    |

#### Troubleshooting and Assistance

Ausgedruckte Exemplare dienen nur zur Information und unterliegen nicht dem Änderungsdienst! Printed Copies are for information only and not subject of a change service!

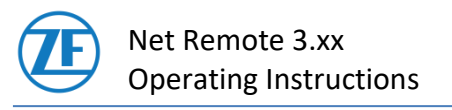

# 4. IT HelpDesk / IT Global Service Desk

### Div B-Z

| <b>ZF EMEA IT HelpDesk</b>                                                                                                    | <b>ZF APA IT HelpDesk</b>                                                                                                    |
|----------------------------------------------------------------------------------------------------|----------------------------------------------------------------------------------------------------|
| (Europe, Middle East, Africa)                                                                                                    | (Asia, Pacific area, Australia)                                                                                                 |
| MoFr. 05:00 am – 22:00 pm (UTC+1) <sup>1</sup>                                                                                                    | MoFr. 08:30 - 18:00 (UTC+8)                                                                                                    |
| Tel.: +49 (7541) 77-3600                                                                                                    | Tel.: +86 (21) 3761-3600                                                                                                    |
| <b>ZF AMERICA - North IT HelpDesk</b><br>MoFr. 07:00 - 17:00 EST (USA) (UTC-7)<br>Tel.: +1 (734) 582-8330<br>MoFr. 08:00 - 17:30 CST (Mexico) (UTC-6)<br>Tel.: + 52 33 32080000 ext 1911 (Mexico) | <b>ZF AMERICA - South IT HelpDesk</b><br>MoTh. 07:30 am - 05:15 pm (UTC-3)<br>Fr. 07:30 am - 03:30 pm<br>Tel.: +55 15 4009 3600 |

### Div A (A, R and U)

Is available in multiple languages during the below times:

- Div A (A, R and U) Chat is available 24 x 7 in english.
- Div a (A, R and U) from monday to friday via the below phone numbers.

| Canada                  | Mexico                  |
|-------------------------|-------------------------|
| Phone: +1 514 841 2148  | Phone: +52 55 5091 2012 |
| Germany                 | ик                      |
| Phone: +49 69 2993 419  | Phone: +44 207 660 0251 |
| Italy                   | USA                     |
| Phone: +39 0238 591 071 | Phone: +1 703 865 3885  |

#### IT HelpDesk / IT Global Service Desk

<sup>&</sup>lt;sup>1</sup> EMEA (UTC+1) - summer time, (UTC+2) - winter time

Ausgedruckte Exemplare dienen nur zur Information und unterliegen nicht dem Änderungsdienst! Printed Copies are for information only and not subject of a change service!